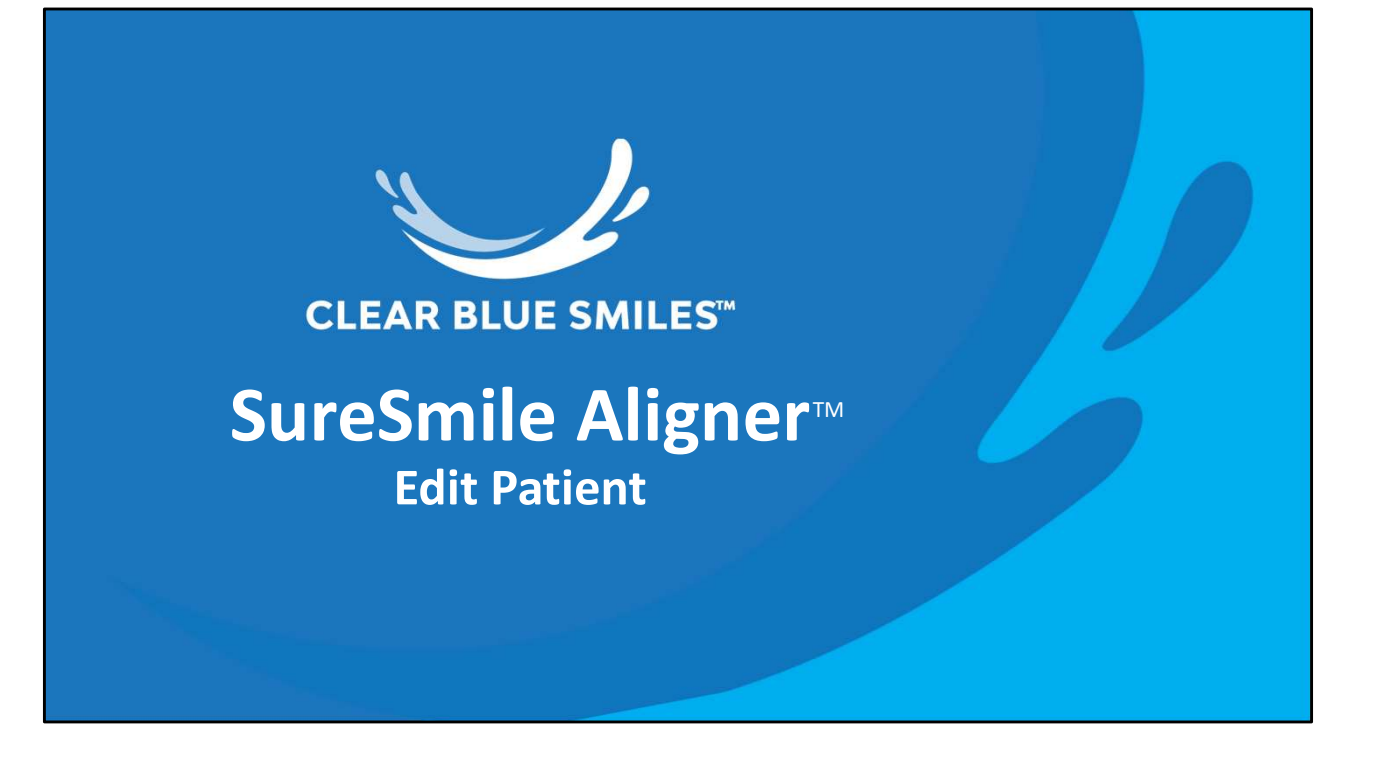

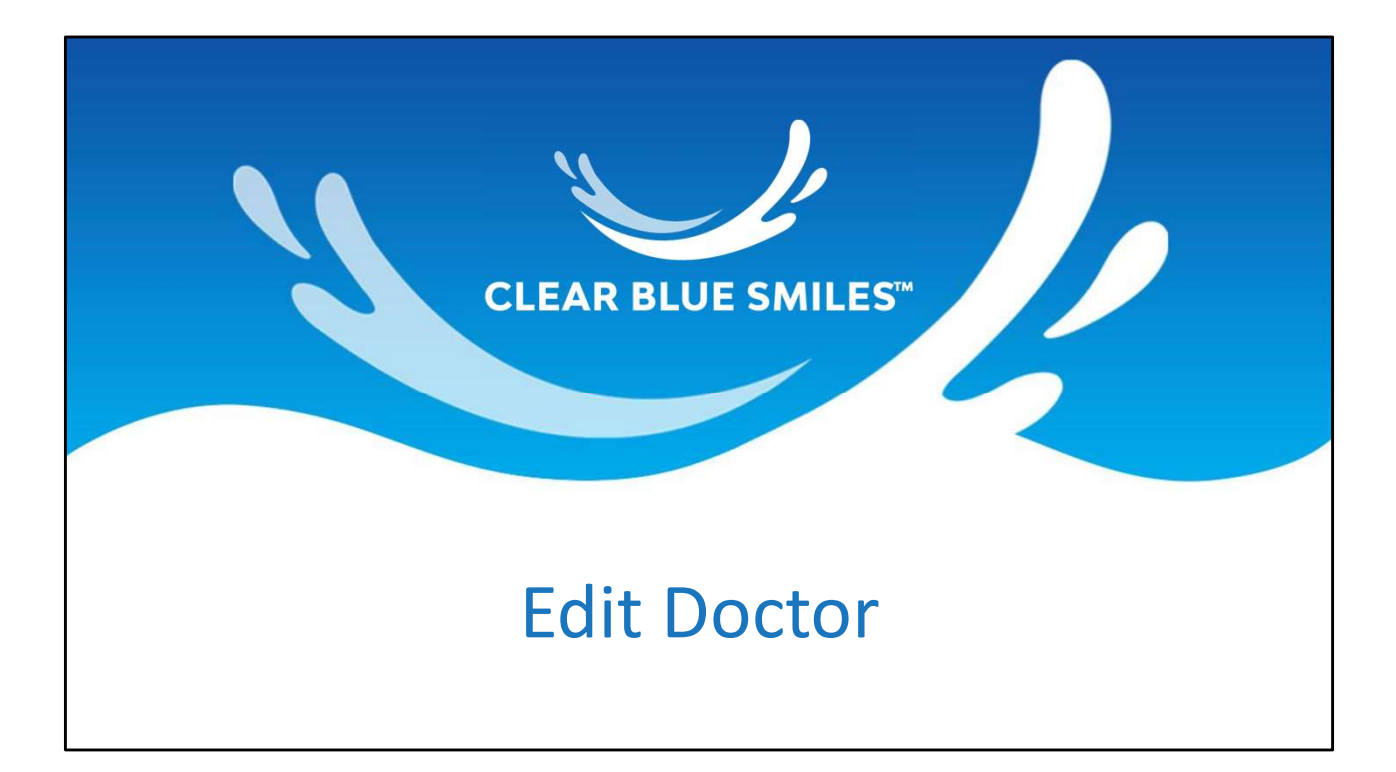

| Dentsply<br>Sirona | SureSmile®                                                          |                                                          |
|--------------------|---------------------------------------------------------------------|----------------------------------------------------------|
|                    | Log in with your account deta                                       | ils                                                      |
|                    | Email address                                                       |                                                          |
|                    | Password                                                            |                                                          |
|                    | Login                                                               |                                                          |
|                    | Eorgot your password? Looking to add a new<br>user to your account? | New to SureSmile*?<br>Click here to create<br>an account |
|                    | © 2022 OraMetrix. All rights reserved.                              | Privacy Policy                                           |

| 5    |         | AuraSmile De | ental <del>-</del> | P          | atient ID  | Y            |      | New Pati | ent           |          | Cr. B<br>Auras | rian Gaud<br>mile Denta | lreault<br>I | : ⑦               | SureSmile A   | ligner   |
|------|---------|--------------|--------------------|------------|------------|--------------|------|----------|---------------|----------|----------------|-------------------------|--------------|-------------------|---------------|----------|
|      |         |              |                    |            |            |              |      |          | Sort by       |          | Show Tasks o   | f                       | Tasks fo     | ŕ                 | View          |          |
|      |         |              |                    |            |            |              |      |          | Task<br>Show  | $\sim$   | All Types      | $\sim$                  | All          | ~                 | 8 <u>—</u>    | 88       |
| Tas  | sks (4) | Patient      | s Shipm            | ients      | Jobs DS    | CEREC Orders | Re   | ports :  | Active Tasks  | $\sim$   |                |                         |              |                   |               |          |
| Flag | Card    | Last name    | First name         | Patient ID | Owner      |              | ltem | Task     |               |          | Due            | Date                    | Notes        | Setup Approval Da | te Status Def | erred To |
|      | 0       | Walker       | Shekeda            | O3P3       | Douglas W. | Voiers, DDS  |      | Order F  | etainers 🧿 🗌  |          | 202            | 2-07-04                 |              | 2022-06-16        | Active        |          |
|      | 0       | Dillon       | Sanders            | H5Y4       | Douglas W. | Voiers, DDS  |      | Review   | setup & stage | d models | O 202          | 2-06-30                 |              | 2022-07-27        | Active        |          |
|      | 0       | Wayne        | Renee              | V9T8       | Douglas W. | Voiers, DDS  |      | Review   | setup & stage | d models | O 202          | 2-06-30                 |              | 2022-07-20        | Active        |          |
|      | ~       | Miller       | Jeff               | G6M8       | Douglas W  | Voiers, DDS  |      | Review   | setup & stage | d models | O 202          | 2-07-01                 |              | 2022-07-21        | Active        |          |

| Therapeutic Model 1<br>Approved 2022-08-03 | 1 Plan 1<br>To Review 2022-08-10   | Treatment Start         Treatment Completion           Completed 2022-07-26         Estimated 2022-12-26                                                                        | Open Order (         |
|--------------------------------------------|------------------------------------|----------------------------------------------------------------------------------------------------|----------------------|
| 8                                          |                                    | robert tomaszewski     19. June 1956 (66), I5E3, Active     15 days     Edit     Reports     Edit     Reports     Staged Models     Standard Notes     Standard Notes           | ~                    |
|                                            |                                    | 2022-08-10                                                                                                    |                      |
| A NOT A NOT                                |                                    | 23:24:47 Not Yet Submitted                                                                                                    | William Pagaoa       |
|                                            |                                    | Shipped aligner                                                                                                    |                      |
|                                            | and faith 1 Tools   Descentibility | 23:24:47 Production Notes<br>Dr.,<br>Your sim modifications have been applied.<br>IPR distributed, please evaluate if you want to proceed in this way<br>Thank you,<br>Ronny S. | William Pagaoa       |
| Diagnosis & Treatment                      | age Sets : leeth Prescription      | 21:02:55 In Production                                                                                                    | Dr. Brian Gaudreault |
| Diagnosis                                  |                                    | 2022-08-03                                                                                                    |                      |
| Class Class                                | iee l                              | 18:58:24 Not Yet Submitted                                                                                                    | William Pagaoa       |
| Class Cla                                  | ×                                  | Shipped aligner                                                                                                    |                      |
| Bite                                       |                                    | 18:52:39 Information                                                                                                    | William Pagaoa       |
| Severe                                     |                                    | Based on setup/simulation: Plan 1.                                                                                                    |                      |

| 4. Toggle to Change | Doctor                      |                    |
|---------------------|-----------------------------|--------------------|
|                     | Edit patient information    |                    |
|                     | PATIENT INFORMATION         |                    |
|                     | Evelyn                      |                    |
|                     | Fey                         |                    |
|                     | 2003-12-18 YYYY-MM-DD 🛗     |                    |
|                     | Doctor Dr. Brian Gaudreault | <b>—</b>           |
|                     | Staff                       | -                  |
|                     | v .                         |                    |
|                     | Active ~                    |                    |
|                     | Case Selection Criteria     |                    |
|                     | Submit                      |                    |
|                     | 8                           | CLEAR BLUE SMILES™ |

\* Select Full-Service Aligner Staging

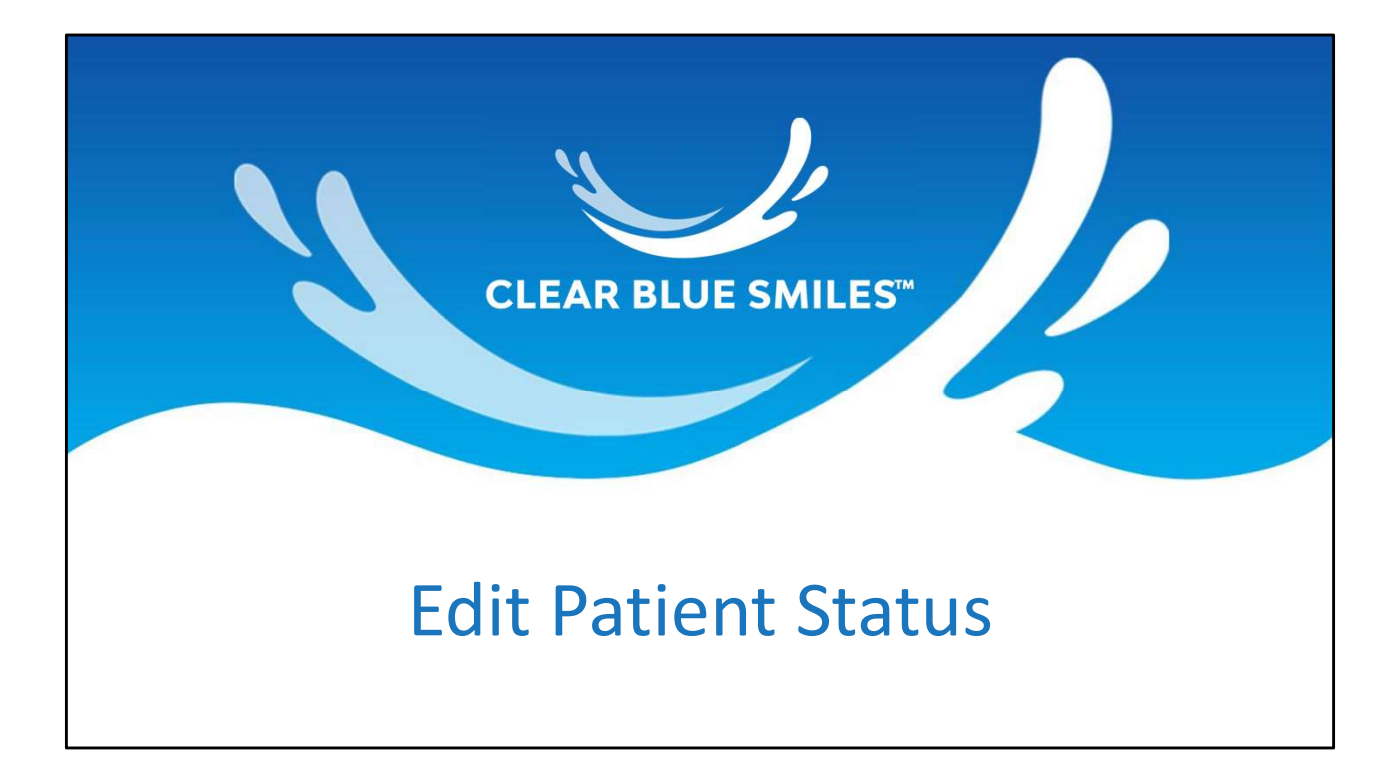

| Dentsply<br>Sirona | SureSmile®                                                          |                                                          |
|--------------------|---------------------------------------------------------------------|----------------------------------------------------------|
|                    | Log in with your account deta                                       | ils                                                      |
|                    | Email address                                                       |                                                          |
|                    | Password                                                            |                                                          |
|                    | Login                                                               |                                                          |
|                    | Eorgot your password? Looking to add a new<br>user to your account? | New to SureSmile*?<br>Click here to create<br>an account |
|                    | © 2022 OraMetrix. All rights reserved.                              | Privacy Policy                                           |

| 5    |         | AuraSmile De | ental <del>•</del> | P          | Patient ID             |      | New Patio | ent              |          | 於 Dr. Briar<br>AuraSmile | n Gaudre<br>e Dental | ault     | : ⑦ S               | ureSmile Aligr  | ner  |
|------|---------|--------------|--------------------|------------|------------------------|------|-----------|------------------|----------|--------------------------|----------------------|----------|---------------------|-----------------|------|
|      |         |              |                    |            |                        |      |           | Sort by          |          | Show Tasks of            |                      | Tasks fo | r                   | View            |      |
|      |         |              |                    |            |                        |      |           | Task<br>Show     | ~        | All Types                | ~                    | All      | $\vee$              | 8               | 88   |
| Ta   | sks (4) | Patient      | s Shipm            | ients      | Jobs DS CEREC Orders   | Re   | ports :   | Active Tasks     | $\sim$   |                          |                      |          |                     |                 |      |
| Flag | Card    | Last name    | First name         | Patient ID | Owner                  | ltem | Task      |                  |          | Due Da                   | ate                  | Notes    | Setup Approval Date | Status Deferred | l To |
|      | 0       | Walker       | Shekeda            | O3P3       | Douglas W. Voiers, DDS |      | Order R   | etainers 🧿 🗌     |          | 2022-0                   | )7-04                | æ        | 2022-06-16          | Active          |      |
|      | 0       | Dillon       | Sanders            | H5Y4       | Douglas W. Voiers, DDS |      | Review    | setup & staged r | nodels / | 2022-0                   | 06-30                |          | 2022-07-27          | Active          |      |
|      | 0       | Wayne        | Renee              | V9T8       | Douglas W. Voiers, DDS |      | Review    | setup & staged r | nodels   | 2022-0                   | 06-30                |          | 2022-07-20          | Active          |      |
|      |         | Millor       | loff               | G6M8       | Douglas W Voiers DDS   |      | Review    | setup & staged r | nodels   | 3 2022-0                 | 07-01                | B        | 2022-07-21          | Active          |      |

| Therapeutic Model 1<br>Approved 2022-08-03 | 1 Plan 1<br>To Review 2022-08-10 | ✔ Treatment Start         ● Treatment Completion         ●           Completed 2022-07-26         Estimated 2022-12-26                                       | Open Order (         |
|--------------------------------------------|----------------------------------|----------------------------------------------------------------------------------------------------|----------------------|
| 8                                          |                                  | robert tomaszewski     19. June 1956 (66), I5E3, Active     15 days     Edit Reports : Exports : Order Prints Demo Copy :     Tod cititation and Demo Copy : |                      |
|                                            |                                  | Product Notes V Staged Models 1 V Standard Notes                                                                                                    | ~                    |
| 1000                                       |                                  | 23:24:47 Not Yet Submitted                                                                                                    | William Pagaoa       |
|                                            |                                  | Shipped aligner                                                                                                    |                      |
| A CONTRACTOR                               |                                  | 23:24:47 Production Notes                                                                                                    | William Pagaoa       |
| Diagnosis & Treatment                      | a Sats : Taath Drascription      | Dr.,<br>Your sim modifications have been applied.<br>IPR distributed, please evaluate if you want to proceed in this way<br>Thank you,<br>Ronny S.           |                      |
| olughosis a freatment                      | is sets : rescription            | 21:02:55 In Production                                                                                                    | Dr. Brian Gaudreault |
| Diagnosis                                  |                                  | 2022-08-03                                                                                                    |                      |
| Class Class                                |                                  | 18:58:24 Not Yet Submitted                                                                                                    | William Pagaoa       |
| Cluss                                      |                                  | Shipped aligner                                                                                                    |                      |
| Bite                                       |                                  | 18:52:39 Information                                                                                                    | William Pagaoa       |
| Severe                                     |                                  | Based on setup/simulation: Plan 1.                                                                                                    |                      |

| 4. Toggle to Quit |                      |              |                    |
|-------------------|----------------------|--------------|--------------------|
|                   | Edit patient in      | formation    |                    |
|                   | PATIENT INFO         | RMATION      |                    |
|                   | Evelyn               |              |                    |
|                   | Fey                  |              |                    |
|                   | 2003-12-18           | YYYY-MM-DD 🛗 |                    |
|                   | Doctor               |              |                    |
|                   | Dr. Brian Gaudreault | ~            |                    |
|                   | Staff                |              |                    |
|                   |                      | ~            |                    |
|                   | Status               |              |                    |
|                   | Quit                 | ~            |                    |
|                   | Case Selection       | n Criteria   |                    |
|                   | Subm                 | it           |                    |
|                   | 11                   |              | CLEAR BLUE SMILES™ |